# **Standing Purchase Order**

<u>Definition of a Standing Order</u>: Standing purchase orders are used to facilitate frequently recurring charges to the same vendor over a specified period of time. It allows the requester to order a particular commodity or service multiple times directly from a provider without having to generate a separate purchase order in each instance.

\*\*A standing order Must always have a QTY of 1, Unit of measure should be LOT. Cost receipts are required for standing orders.

Standing order usually uses the Non-catalog orders method to create a cart.

Note: Make sure to have the vendor name, product information, and unit pricing prior to selecting the noncatalog order form.

1. From the home/shop page, click non-catalog item in the 'Go to:' section.

| Â   | Home                | 📜 SPARTANMART                                 |                      |                               |                              |                       |               | All 👻     | Search (Alt | (+Q)    |
|-----|---------------------|-----------------------------------------------|----------------------|-------------------------------|------------------------------|-----------------------|---------------|-----------|-------------|---------|
| 2   | Shop                | Dashboards • Shopp                            | oing Dashboa         | rd                            |                              |                       |               |           |             |         |
| í c | Orders              | Admin Dashboard AF                            | P Home Page          | Contract Management Dashboard | Contract Requestor Dashboard | Contracts+            | Shopping Das  | hboard    |             |         |
| õ   | Contracts           | Shop                                          |                      |                               |                              |                       |               | _         |             |         |
| 血   | Accounts<br>Payable | Simple Advanced<br>Search for products, suppl | iers, forms, part ni | umber, etc.                   |                              | Go to: Favorites   Fo | orms Non-Cata | alog Item | Quick Order | Browse: |
| ЪŜ  | Suppliers           |                                               |                      |                               |                              |                       |               |           |             |         |

2. Enter the supplier name in the **Enter Supplier** textbox. Notice as you type the name that a list of available suppliers is available for you to select from. Select the supplier from the list.

| *Note: | If the supplier | you want to use | is not available, | you must enter i | t as a new | supplier | (See New \ | /endor |
|--------|-----------------|-----------------|-------------------|------------------|------------|----------|------------|--------|
|--------|-----------------|-----------------|-------------------|------------------|------------|----------|------------|--------|

| Shop           | Add Non-Catalog Item                                                                                                    | ×     |    | a +         |
|----------------|----------------------------------------------------------------------------------------------------|-------|----|-------------|
| C Order        | Existing Supplier                                                                                                    |       |    |             |
| Oontr          | As you start to type the vendor's name, a list of vendors available. Select your vendor.                                                                       |       |    |             |
| Accor<br>Payat | Morris Visitor Publications LLC ~~<br>Morrisette Paper Company Corporatio<br>rt Number * Quantity * Price Estimate Enter Packaging/Unit of Measure (ie: 1/EA): | ~     | en |             |
| Suppl          | Moran Technology Consulting Inc                                                                                                    |       | I  |             |
| Source         | 254 characters remaining                                                                                                    | ~     | k  |             |
| Admi           | E Commodity Code Q Manufacturer Name Product Flags                                                                                                    |       | l, |             |
| - Setup        | Manufacturer Part No Controlled substance                                                                                                    |       |    | <u>&gt;</u> |
|                |                                                                                                    |       | 5  |             |
|                | Required fields     Save Save And Add Another                                                                                                    | Close | •  | >           |

## Ordering

3. Enter the product information for the item you want to purchase in the **Product Description** textbox, enter the catalog number in the **Catalog No.** textbox, enter the number of items you want to purchase in the **Quantity** textbox, enter the price in the **Price Estimate** textbox and select the unit of measure (UOM) in the **Packaging** textbox (the default UOM is EA-Each). These fields are all required.

**\*Note:** Example of Item Description for a standing order: Unit of Measure should be LO (for LOT). This will allow Cost receipts as deliveries occur.

| SUPPLIER DETAILS ACH                                                |              |                       |               |                  |     |
|---------------------------------------------------------------------|--------------|-----------------------|---------------|------------------|-----|
| Contract no value                                                   | P0<br>Number | To Be Assigned        |               |                  |     |
| Item                                                                | Catalo       | g No. Size/PackagingU | nit Price Qua | ntity Ext. Price |     |
| Standing Order for Paper towels for<br>July 1, 2023- June 30, 2024. | n/a          | LO                    | 10,000.00     | 1 L0             | ••• |
| Contract# 123456                                                    |              |                       |               | 10,000.00        |     |

- 4. Enter the commodity code in the **Commodity Code** textbox. Since this is a non-catalog order, you will need to search for the commodity code.
  - Click the magnifying glass next to the Commodity Code textbox.

| Add Non-Catalog Item                                            |                                                               |                                                      |                          |        |     |
|-----------------------------------------------------------------|---------------------------------------------------------------|------------------------------------------------------|--------------------------|--------|-----|
| Existing Supplier                                               |                                                               |                                                      |                          |        |     |
| Morrisette Paper Company Corpo                                  | ration X Q Morrisette P                                       | aper Company Corpo                                   | ration ACH ×             |        |     |
| Fulfillment Address                                             |                                                               |                                                      |                          | $\sim$ | Dis |
| VN Purchasing Vendor 1 👷 - PO B                                 | Box 20768, Greensboro, North C                                | arolina 27420 United                                 | States                   |        |     |
| Item 7 items have been found containin<br>Product Description ★ | ig '123456' in their Catalog No. View a<br>Item/Part Number ★ | II in search results<br>Quantity ★                   | Price Estimate           |        |     |
| Creme Cleanser 20oz<br>Bottle 12/Cs                             | 123456                                                        | 10                                                   | 39.99                    |        |     |
| 221 characters remaining Additional Details                     | C<br>s                                                        | Click <b>the magnifying g</b><br>earch for the commo | g <b>lass</b> to<br>dity |        |     |
| Commodity Code                                                  | Q                                                             | Ма                                                   | nufacturer Name          |        |     |
| Cleaning an                                                     | d janitorial supplies                                         |                                                      |                          |        |     |

Print to PDF without this message by purchasing novaPDF (http://www.novapdf.com/)

• Enter the item in **Description contains...** textbox and click **Search**. (For help with Commodity Codes, see **Commodity Code Searches** instructions.)

| Commodity Code Search |              | Enter the item in the <b>Description</b> contains textbox. | ×                         |
|-----------------------|--------------|------------------------------------------------------------|---------------------------|
| Code starts with      | paper towels | Filter                                                     | Then click <b>Filter.</b> |
|                       |              | Clear All Filters                                          |                           |
| Code 个                | Description  |                                                            |                           |
| 14111703              | Paper towels |                                                            | +                         |
|                       |              |                                                            |                           |
|                       |              |                                                            | Close                     |

• You are returned a list of codes from which to select. Click the + button for the item you would like to select. **Select** the code that best fits the item you are purchasing.

| Commodity Code Search |              | ×                 |
|-----------------------|--------------|-------------------|
| Code starts with      | paper towels | Filter            |
|                       |              | Clear All Filters |
| Code 1                | Description  |                   |
| 14111703              | Paper towels | +                 |
|                       |              |                   |

Close

5. Click Save and Add Another if you have other items to order, or Save if you have all the items you need.

| Add Non-Catalog Ite               | em                              |                                    |                       |                 |   |                      |               |               |      |                      | ×     | ł |
|-----------------------------------|---------------------------------|------------------------------------|-----------------------|-----------------|---|----------------------|---------------|---------------|------|----------------------|-------|---|
| Existing Supplier                 |                                 |                                    |                       |                 |   |                      |               |               |      |                      |       | - |
| Morrisette Paper Comp             | pany Corporation                | X Q Morrisette Pa                  | per Company Corpor    | ration ACH ×    |   |                      |               |               |      |                      |       | I |
| Fulfillment Address               |                                 |                                    |                       |                 | ~ | Distribution Methods |               |               |      |                      | >     | I |
| VN Purchasing Vendor              | 1 👷 - PO Box 20                 | 1768, Greensboro, North Car        | rolina 27420 United S | States          |   |                      |               |               |      |                      |       | I |
| Item 7 items have been for        | und containing '1234            | 156' in their Catalog No. View all | in search results     |                 |   |                      |               |               |      |                      | ~     | I |
| Product Description               | *                               | Item/Part Number ★                 | Quantity ★            | Price Estimate  |   | Enter Packaging/Un   | it of Measure | (ie: 1/EA):   |      |                      |       | I |
| Creme Cleanser 20<br>Bottle 12/Cs | oz ♦                            | 123456                             | 10                    | 39.99           |   | CS - Case            | ~             |               |      |                      |       | l |
| 221 characters remaining          | ]                               |                                    |                       |                 |   |                      |               |               |      |                      |       | ł |
| Additional Details                |                                 |                                    |                       |                 |   |                      |               |               |      |                      | ~     |   |
| Commodity Code                    | 47130000<br>Cleaning and janito | Q<br>arial supplies                | Mar                   | nufacturer Name |   |                      |               | Product Flags | ince |                      |       |   |
| Manufacturer Part No              |                                 |                                    |                       |                 |   |                      |               | Recycled      |      |                      |       | - |
| ★ Required fields                 |                                 |                                    |                       |                 |   |                      |               |               | Save | Save And Add Another | Close |   |

## 6. Go to your cart by **clicking the cart** in the upper right hand corner of SpartanMart.

|              | All 👻                           | Search (Alt+Q) | ٩            | 399.90 USD         | ¥ ♡       | M + 1     |
|--------------|---------------------------------|----------------|--------------|--------------------|-----------|-----------|
|              |                                 |                |              |                    |           | <u></u> + |
| ontracts+    | Shopping Dashboard              |                |              |                    |           |           |
|              |                                 |                |              |                    |           |           |
| ): Favorites | Forms   <u>Non-Catalog Item</u> | Quick Order    | Browse: Supp | liers   Categories | Contracts | Chemicals |

7. Click View Cart

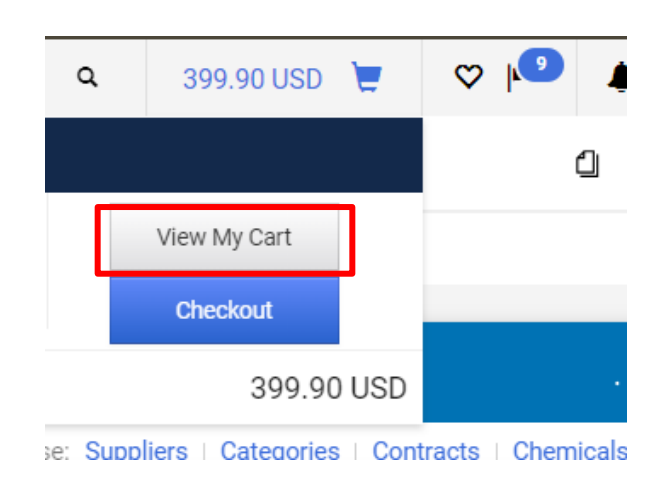

8. You are taken to the active cart with your selected items. Name your Cart if you wish, Click Proceed to Checkout.

| 🏠 Home              | D SPARTANMART                                                | All 🔹 Search (Alt+Q) 🔍 399.90 USD 📜 🗢 🏴 🌲 💄                                                                                 |
|---------------------|--------------------------------------------------------------|----------------------------------------------------------------------------------------------------|
| E Shop              | Shopping Cart • Shopping Cart                                | 💿 🖶 … Assign Cart Proceed To Checkout                                                                                       |
| Orders              | Simple Advanced                                              | Summary →                                                                                                    |
| Contracts           | Search for products, suppliers, forms, part number, etc.     | Q Details ~                                                                                                    |
| Accounts<br>Payable | Cart Name 2023-10-25 AWBIRCHE 01                             | For<br>Allysa Robinson                                                                                                    |
| Suppliers           | Description                                                  | Total (399.90 USD) V<br>Shipping Handling and Tax charges are calculated and                                                |
| Sourcing            | Priority Normal 🗸                                            | charged by each supplier. The values shown here are for<br>estimation purposes, budget checking, and workflow<br>approvals. |
| Administer          | Freight/Handling Pre-<br>approved?                           | Subtotal * 399.90<br>Shipping 0.00                                                                                          |
| Setup               | Bankwire                                                     | Handling 0.00<br>Total * 399.90                                                                                             |
|                     | 10 Items                                                     |                                                                                                    |
|                     | Morrisette Paper Company Corporation - 10 Items - 399.90 USD |                                                                                                    |

# 9. Select the edit pencil in the General Section.

# 🧕 SPARTANMART

### Requisition • 181695072

| Summary          | Taxes/S&H | PO Preview        | Comments | Attach   | ments                     | History                         |                       |
|------------------|-----------|-------------------|----------|----------|---------------------------|---------------------------------|-----------------------|
|                  |           |                   |          |          |                           |                                 |                       |
| General          |           |                   |          | <b>ø</b> | Shipping                  |                                 |                       |
| Cart Name        | 2024-0    | 1-19 AWBIRCHE 01  |          |          | Ship To                   |                                 |                       |
| Description      | no valu   | e                 |          |          | Contact Na                | me Allysa Robi<br>26.224.5007   | nson, Rm 203G         |
| Priority         | Norma     | I                 |          |          | Email awbir               | rche@uncg.edu<br>urement Servic |                       |
| Prepared by      | Allysa    | Robinson          |          |          | 840 Neal St<br>Greensborg | NC 27403                        |                       |
| Prepared for     | Allysa    | Robinson          |          |          | United State              | es                              |                       |
| Standing PO      | ×         |                   |          |          | Shipping ad               | ldress code                     | PURC99                |
| Confirming Order | ×         |                   |          |          | Delivery Op               | tions                           |                       |
| Order Type       | no valu   | e                 |          |          | Expedite                  |                                 | ×                     |
| Withholding      | no valu   | e                 |          |          | Ship Via                  |                                 | Best Carrier-Best Way |
| Vendor Type      | no valu   | e                 |          |          | Requested                 | Delivery Date                   | no value              |
| Bankwire         | ×         |                   |          |          | Freight/Har               | ndling Pre-                     | no value              |
| PO Clauses       | 2 Ed      | it   View details |          |          | approved?                 |                                 |                       |

Purchasing Dept Buyer Information

10. Check the Standing PO check box, then Click save.

|           | Edit Occurred           |                        |
|-----------|-------------------------|------------------------|
|           | Edit General            | × .                    |
|           | General                 |                        |
|           | Cart Name 🚖             | 2024-01-19 AWBIRCHE 01 |
|           | Description             |                        |
| on, Rm 20 | Priority                | Normal 🗸               |
|           | Prepared by             | Allysa Robinson        |
|           | Prepared for            | Allysa Robinson Q      |
| PURC99    | Standing PO             | ralue                  |
| ×         | Confirming Order        |                        |
| Best Carr | Order Type              | ~                      |
| no value  | Withholding             | ~                      |
| mation    | Vendor Type             | ~                      |
| Phone     | Bankwire                |                        |
| no value  | PO Clauses              | 2                      |
|           | ★ Required fields       | Save                   |
|           | Office Supp/Equip Non-c | apital                 |
|           | ·· External Notes a     | nd Attachments         |

11. Look to make sure a green check mark appears next to the confirming order box. Click Edit button next to PO Clauses.

| General          |                        |
|------------------|------------------------|
| Cart Name        | 2024-01-19 AWBIRCHE 01 |
| Description      | no value               |
| Priority         | Normal                 |
| Prepared by      | Allysa Robinson        |
| Prepared for     | Allysa Robinson        |
| Standing PO      |                        |
| Confirming Order | ×                      |
| Order Type       | no value               |
| Withholding      | no value               |
| Vendor Type      | no value               |
| Bankwire         | ×                      |
| PO Clauses       | 8 Edit View details    |
|                  |                        |

#### 12. Click check box with the PO clause named STANDING, then Click Save Changes.

| STANDING | STANDING | Standing order for the following Supplies/Services as ordered by the following department for the period and amount specified below: |        |   |
|----------|----------|----------------------------------------------------------------------------------------------------|--------|---|
| XMAS     | XMAS     | UNCG will be closed for winter holidays from Tuesday, 12/24/2024 and re-open Thursday, 01/02/2025.                                   |        |   |
|          |          |                                                                                                    |        | Ŧ |
|          |          | Save Changes C                                                                                                    | Cancel | 1 |

13. This PO clause will make sure that the PO does not get sent to the vendor since the order has already been placed with the vendor ( by email, by phone, in person, etc. ) Verify that Standing PO is checked and PO Clause number has increased by 1 clause.

| Standing<br>PO                          | ✓ ←                   | с |
|-----------------------------------------|-----------------------|---|
|                                         |                       | D |
| Confirmin                               | ×                     |   |
| g Order                                 | ^                     | E |
| Order                                   | no value              | S |
| Type                                    |                       |   |
| .,,,,,,,,,,,,,,,,,,,,,,,,,,,,,,,,,,,,,, |                       | R |
| Withholdi                               | no value              | d |
| na                                      | novalue               | D |
| ng                                      |                       |   |
| Vendor                                  | no value              | F |
| Type                                    | no value              | а |
| туре                                    |                       | F |
| Dankuvina                               | $\sim$                | а |
| Dankwire                                |                       |   |
| P.O.                                    | 2 Edit I View details | - |
| el                                      | 3 Edit   view details | P |
| Clauses                                 |                       |   |
|                                         |                       |   |

14. <u>All Standing orders</u> must have instructions to the vendor in the External notes section or in the Item description section on how they should handle this standing order. Click the Pencil to edit this section. Example pictured below.

| Internal Notes | and Attachments | <b>s</b> | External Notes                   | and Attachments 🛛 🖌 🗸 🗸                                                 |
|----------------|-----------------|----------|----------------------------------|-------------------------------------------------------------------------|
| Internal Note  | no value<br>Add |          | Note to all<br>Suppliers         | Do not deliver until requested. Standing<br>Purchase order for FY23-24. |
| Attachments    | NG0             |          | Attachments for<br>all suppliers | Add                                                                     |
|                |                 |          |                                  |                                                                         |

15. Process your PO as you normally would from this step. If you do not have default account codes you may need to enter them now. Then you can Assign the cart or click place order depending on your user role permissions. (See... How to Create a Cost receipt for instructions once items have been delivered)

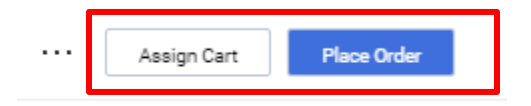

#### Example of a Standing order with more than 1 line on the PO:

| tails                                             |                                                                                                    |                 |                  |               |
|---------------------------------------------------|----------------------------------------------------------------------------------------------------|-----------------|------------------|---------------|
| No.                                               | Product Name                                                                                                    | Catalog No.     | Unit Price       | Qty/UOM       |
| 1                                                 | Uniform rental for Facilities Operations staff for FY21 (117503) (Estimated<br>\$303/week for 51weeks; July 2021 - June 2022) | n/a             | 15,408.00 USD    | 1 L0          |
|                                                   |                                                                                                    | Qty / Cost (In) | Qty / Cost (Out) | Status        |
|                                                   |                                                                                                    | 15,408.00 USD   |                  | Net Received  |
|                                                   |                                                                                                    |                 | 1,515.58 USD     | Cost Received |
| 2                                                 | Uniform rental for Facilities Operations staff (130004) (\$17/week for 51 weeks;<br>July 2022 - June 2023)                    | n/a             | 850.00 USD       | 1 LO          |
|                                                   |                                                                                                    | Qty / Cost (In) | Qty / Cost (Out) | Status        |
|                                                   |                                                                                                    | 850.00 USD      |                  | Net Received  |
|                                                   |                                                                                                    |                 | 500.54 USD       | Cost Received |
| 3 🎓 Unifor<br>July 2022                           | Uniform rental for Facilities Operations staff (130023) (\$1.50/week; 51 weeks;<br>July 2022 - June 2023)                     | n/a             | 75.00 USD        | 1 LO          |
|                                                   |                                                                                                    | Qty / Cost (In) | Qty / Cost (Out) | Status        |
|                                                   |                                                                                                    | 75.00 USD       |                  | Net Received  |
|                                                   |                                                                                                    |                 | 57.33 USD        | Cost Received |
| 4 🎓 Uniform rental for l<br>July 2022 - June 2023 | Uniform rental for Facilities Operations staff (130035) (\$17/week for 51 weeks;<br>July 2022 - June 2023)                    | n/a             | 860.00 USD       | 1 LO          |
|                                                   |                                                                                                    | Qty / Cost (In) | Qty / Cost (Out) | Status        |
|                                                   |                                                                                                    | 860.00 USD      |                  | Net Received  |
|                                                   |                                                                                                    |                 | 597.97 USD       | Cost Received |
| 5                                                 | Uniform rental for Facilities Operations staff (310011) (\$1.50/week; 51 weeks;<br>July 2022 - June 2023)                     | n/a             | 75.00 USD        | 1 L0          |

Example of Cost receipts: Weekly Invoice for Uniforms, cost can vary from week to week. Create a cost receipt for the exact invoice dollar amount.

| 38313572 📑   | 5/11               | 1/2023        | Cost         |              |                  | 320.10 USD      | Robinson, Allysa |
|--------------|--------------------|---------------|--------------|--------------|------------------|-----------------|------------------|
| AP will crea | ate the invoice ir | n spartanmart | and this cos | t receipt wi | ill "fully match | n" the invoice. |                  |
| IJ049927 🗳   | 2090142529         | 5/10/2023     | 6/2/2023     | Invoice      | Paid             | 320.10 USD      | Browne, Quenisha |

Purchase order will keep up with the amount invoiced and the Open amount remaining on each line on the standing order.

| Extended Price | Invoice Qty/Cost                        | Status               |
|----------------|-----------------------------------------|----------------------|
| 15,408.00 USD  | n/a / 184.06 USD<br>n/a / 15,223.94 USD | Open<br>Net Invoiced |
| 850.00 USD     | n/a / 850.00 USD                        | Net Invoiced         |
| 75.00 USD      | n/a / 26.59 USD<br>n/a / 48.41 USD      | Open<br>Net Invoiced |
| 860.00 USD     | n/a / 179.68 USD<br>n/a / 680.32 USD    | Open<br>Net Invoiced |
| 75.00 USD      | n/a / 24.83 USD<br>n/a / 50.17 USD      | Open<br>Net Invoiced |